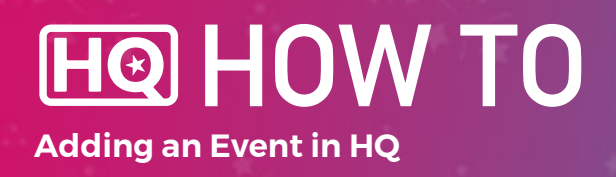

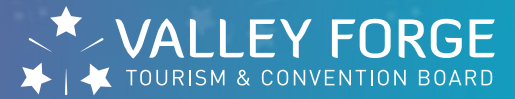

#### **1.** Log into HQ at valleyforge.org/hq.

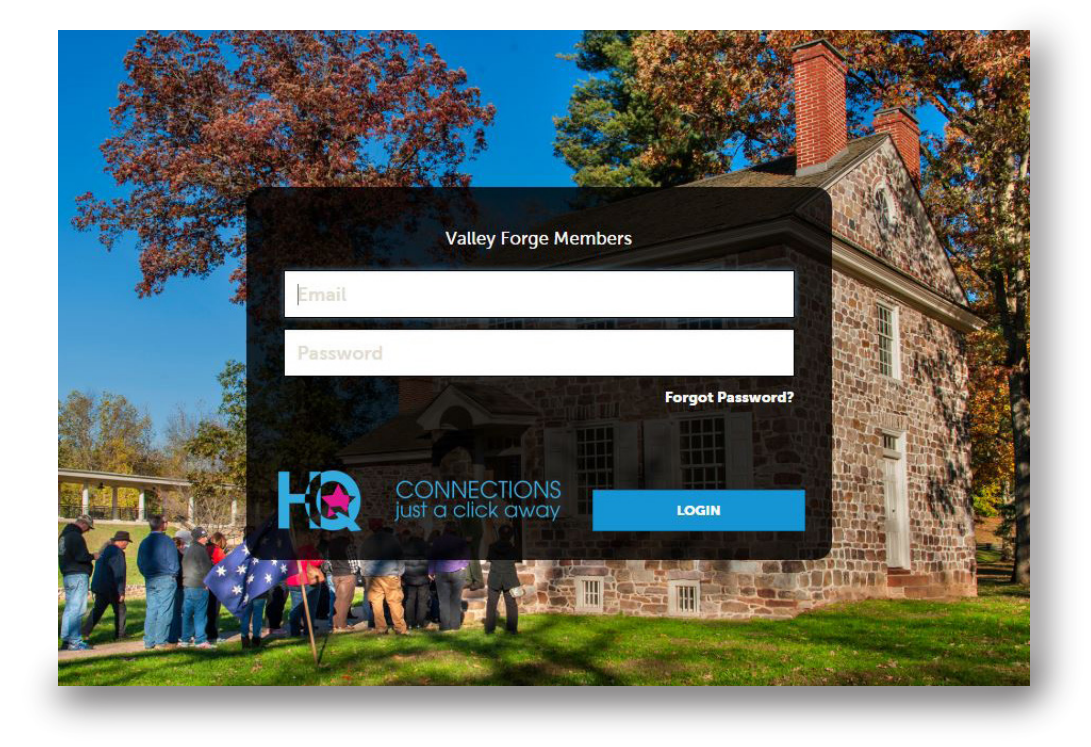

2. Once on the home page, Click Collateral then Calendar of Events.

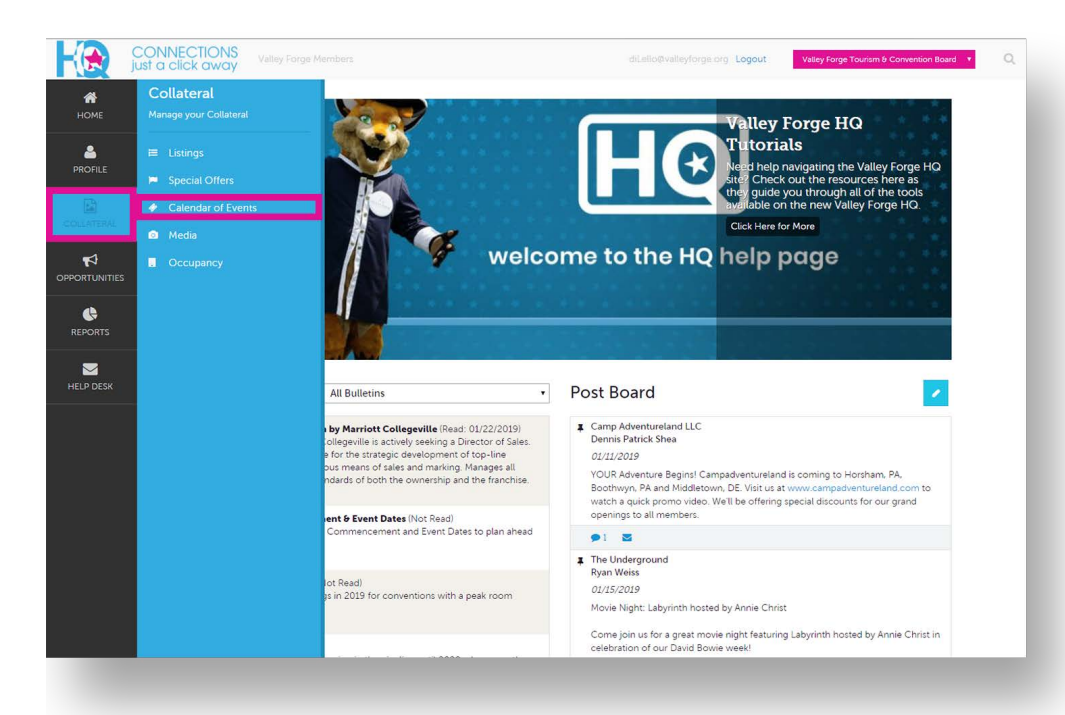

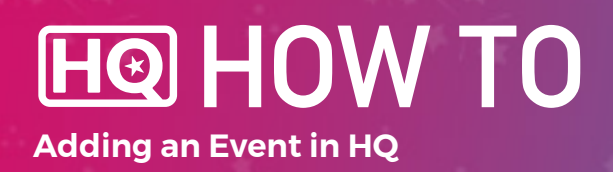

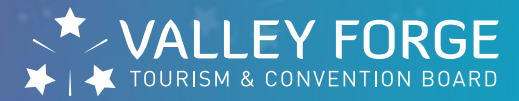

### 3. Select Add Event.

|           | CONNECTIONS<br>just a click away |               |       | Logout          | Valley Forge | Tourism & Conve | ntion Board 🔻     | C   |
|-----------|----------------------------------|---------------|-------|-----------------|--------------|-----------------|-------------------|-----|
| НОМЕ      | Events                           |               |       |                 |              |                 |                   |     |
|           | Filters (1)                      |               |       |                 |              |                 | 🌣 Manage Filt     | ers |
|           | Current or Future                | vent is:      |       | Start           | Date:        |                 |                   |     |
|           | Yes                              |               |       | • -4            | All Dates-   |                 |                   | *   |
|           | APPLY FILTERS                    | CLEAR FILTERS |       |                 |              |                 |                   |     |
| HELP DESK | ADD EVENT                        |               |       |                 | 🔇 Pag        | ge1of1 🕥 C      | io to Page: 1     | 0   |
|           | Actions                          | Event ID      | Title | Rank            | Start Date   | End Date        | Event<br>Category | ۵   |
|           |                                  |               | No    | Records Were Fo | ound         |                 |                   |     |
|           |                                  |               |       |                 |              |                 |                   |     |

#### **4.** Complete Event Information.

| K             | CONNECTIONS<br>just a click away | Logout Valu                       | ey Forge Tourism & Convention Board 🛛 🔻 | • Be sure to complete required fields. |
|---------------|----------------------------------|-----------------------------------|-----------------------------------------|----------------------------------------|
| НОМЕ          | New Event                        |                                   |                                         |                                        |
|               | SAVE                             | Event Information                 |                                         |                                        |
|               | CANCEL                           | Account: <a>Required</a>          | Title:                                  |                                        |
| COLLATERAL    | Sections:                        | Valley Forge Tourism & Co 🔻       |                                         |                                        |
| ₩             | Event Location                   | Contact:                          | Admission:                              |                                        |
| OPPORTUNITIES | Event Dates                      | Choose One                        |                                         |                                        |
|               |                                  | Description: <a>Required</a>      |                                         |                                        |
|               |                                  | Source B I S I <sub>×</sub> I≡ :≡ |                                         |                                        |
| HELP DESK     |                                  |                                   |                                         |                                        |
|               |                                  |                                   |                                         |                                        |
|               |                                  |                                   |                                         |                                        |
|               |                                  |                                   |                                         |                                        |

HO HOW TO Adding an Event in HQ

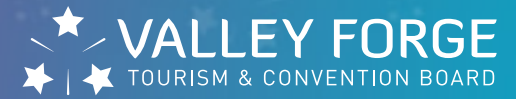

# 5. Complete Event Location.

|                   | Venue Listing:              | Address 1       |
|-------------------|-----------------------------|-----------------|
| Sections:         | venue Listing.              | Address 1.      |
| Event Information |                             |                 |
| Event Location    | Address De                  | Address 7.      |
| Event Dates       | Address 2:                  | Address 5:      |
| Image Gallery     |                             |                 |
|                   | City                        | State/Browince: |
|                   | city.                       | State/Hounde.   |
|                   |                             |                 |
|                   | ZIp/Postal Code:            | Location:       |
|                   |                             |                 |
|                   |                             |                 |
|                   |                             |                 |
|                   |                             |                 |
|                   | Event Dates                 |                 |
|                   | Start Date: <a>Required</a> | Times:          |
|                   | Ê                           |                 |
|                   |                             |                 |

#### 6. Complete Event Dates.

| CANCEL<br>Sections: | Event Dates                                                                               |                           |  |
|---------------------|-------------------------------------------------------------------------------------------|---------------------------|--|
| Event Information   | Start Date: <a>Required</a>                                                               | Times:                    |  |
| Event Location      |                                                                                           | <b>#</b>                  |  |
| Image Gallery       | Start Time:                                                                               | End Time:                 |  |
|                     | One Day Daily Wee                                                                         | kly Monthly Yearly Custom |  |
|                     | One Day Daily Wee<br>Daily Recurrence Opt<br>© Every 1<br>Every Weekday                   | kty Monthly Yearty Custom |  |
|                     | One Day Daily Wee<br>Daily Recurrence Opt<br>© Every 1<br>Every Weekday<br>Recurrence End | kly Monthly Yearly Custom |  |

 This section can be highly customized. Single day events, weekend long events, Wednesday Happy Hours, etc. Can all be entered in from a single event submission. If entering a reoccurring event, please be sure to set an end date.

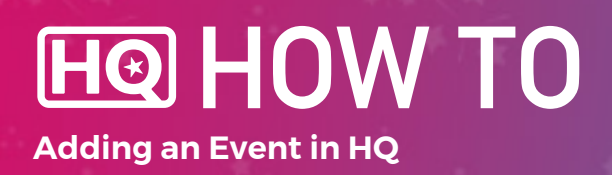

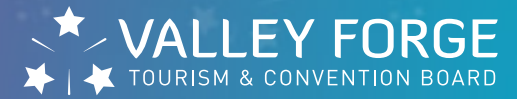

# 7. Add an image and hit SAVE.

| CANCEL            | End Mar                                                |
|-------------------|--------------------------------------------------------|
| Sections:         | End after occurrences                                  |
| Event Information | Endon                                                  |
| Event Location    |                                                        |
| Event Dates       |                                                        |
| inage dattery     |                                                        |
|                   |                                                        |
|                   |                                                        |
|                   | Image Gallery                                          |
|                   |                                                        |
|                   |                                                        |
|                   |                                                        |
|                   | Drag and Drop Files here                               |
|                   | or use the "Browse" button below to find a file to add |
|                   | BROWSE                                                 |
|                   |                                                        |
|                   |                                                        |
|                   | Image Gallery is required                              |
|                   |                                                        |

8. It could take up to 1 hour for your event to appear on our website.

For help, contact:

# **Maureen DiLello**

Digital Marketing Manager dilello@valleyforge.org

# **Justine Garbarino**

Director of Business Development garbarino@valleyforge.org